# TP nº 2- Configuration IP sous Windows

### Objectifs

- Configuration des paramètres réseau
- Utilisation des outils de dépannage (ping, ipconfig, ...)

### Moyens

- Relevez le(s) type(s) de(s) la carte(s) réseau installées sur vos machines.
- ⇔ .....

# Adressage IP

Chaque périphérique réseau possède une adresse IP. C'est comme un numéro de téléphone. Chaque adresse IP est constituée de quatre octets séparés par un point. L'adresse a donc pour forme W.X.Y.Z. Les quatre variables peuvent varier entre 0 et 255 à quelques exceptions près. Le premier octet W permet d'identifier la classe du réseau, et déterminer le masque par défaut.

En effet, il existe 5 classes différentes : A, B, C, D et E. Seules les classes A, B et C sont utilisées en production. Toutes les adresses IP de la classe A commencent par une valeur comprise entre 1 et 126. Pour la classe B, cela varie de 128 à 191 enfin pour la classe C, il s'agit de 192 à 223.

La notation des classes est actuellement obsolète est en remplacée par la notation CIDR : *Classless Inter-Domain Routing* (Cf. plus loin).

|        | •             | •                                       |                                |         |      |                                |
|--------|---------------|-----------------------------------------|--------------------------------|---------|------|--------------------------------|
| Classe | Lu            | IT D                                    | (la narara)                    | Lunnula |      | Plage des<br>adresses d'hôtes  |
| Α      | 0 Réseau Hôte |                                         |                                |         |      | 1.0.0.0 à<br>127.255.255.255   |
| в      | 10            |                                         | Réseau                         | Hôtə    |      | 128.0.0.0 à<br>191.255.255.255 |
| с      | 110           |                                         | Réseau                         |         | Hôte | 192.0.0.0 à<br>223.255.255.255 |
| D      | 11            | 10                                      | 224.0.0.0 à<br>239.255.255.255 |         |      |                                |
| E      | 11            | 1111 Réservé pour une utilisation futur |                                |         | )    | 240.0.0.0 à<br>255.255.255.255 |

## **Configuration IP**

- Sélectionnez Démarrer > Exécuter et tapez cmd.
- Cliquez sur OK.
- Tapez ipconfig/all et appuyez sur la touche du retour. Vous verrez l'adresse IP. Si l'adresse IP indique 0.0.0, aucune adresse n'est spécifiée pour cette interface.
- Accédez à Panneau de configuration Réseau et Internet Centre Réseau et partage.
- Cliquez avec le bouton droit sur la carte réseau que vous désirez configurer. Quelles sont les noms de connexions disponibles ?

+

|                                 | GBE Family Controller                 |                   |
|---------------------------------|---------------------------------------|-------------------|
|                                 |                                       | Configurer        |
| Cette connexion utili           | se les éléments suivants :            |                   |
| Client pour                     | les réseaux Microsoft                 | -                 |
| Hotspot Sh                      | ield Routing Driver 6                 |                   |
| VMware Br                       | idge Protocol                         | E                 |
|                                 | ir de paquets QoS                     |                   |
| Partage de                      | fichiers et imprimantes Reseaux Micro | osoft             |
|                                 | ternet version 6 (TCP/IPv6)           |                   |
| <                               | III                                   |                   |
| - Investor Barr                 | Désinstaller                          | Propriétés        |
| instalier                       |                                       | 2)                |
| Description                     |                                       |                   |
| Description<br>Protocole TCP/IF | (Transmission Control Protocol/Inter  | iet Protocol). Le |

## Adressage statique

L'Adressage statique vous oblige à configurer manuellement paramètres. Assurez-vous que chaque station de travail une adresse IP unique. Nous vous suggérons d'utiliser IP telle que : 192.168.1.x (où x est un no de votre choix).

- Cliquez avec le bouton droit sur la connexion que vous désirez modifier.
- Sélectionnez **Propriétés**. Cliquez sur **TCP/IP**, puis sur [**Propriétés**].
- Sélectionnez Utiliser l'adresse IP suivante. Tapez les adresses IP selon les informations que vous avez reçues de votre fournisseur de services Internet.

| Général                                            | Configuration alternative                                                             |                                    |                   |                   |                   |               |
|----------------------------------------------------|---------------------------------------------------------------------------------------|------------------------------------|-------------------|-------------------|-------------------|---------------|
| Les par<br>réseau<br>appropi                       | amètres IP peuvent être d<br>le permet. Sinon, vous dev<br>iés à votre administrateur | léterminés<br>vez demai<br>réseau. | s auto<br>nder le | matiqu<br>es para | ement s<br>mètres | i votre<br>IP |
| O Ob                                               | otenir une adresse IP auto                                                            | matiquem                           | ent               |                   |                   |               |
| O Ut                                               | iliser l'adresse IP suivante                                                          | :                                  |                   |                   |                   |               |
| Adre                                               | sse IP :                                                                              |                                    | 3                 |                   |                   |               |
| Masque de sous-réseau :<br>Passerelle par défaut : |                                                                                       |                                    | *                 | •                 | 100<br>140        |               |
|                                                    |                                                                                       |                                    |                   |                   |                   | 1             |
| O OL                                               | otenir les adresses des ser                                                           | veurs DN                           | S auto            | matiou            | ement             |               |
| OUt                                                | iliser l'adresse de serveur l                                                         | DNS suiva                          | nte :             |                   |                   |               |
| Serv                                               | eur DNS préféré :                                                                     |                                    |                   |                   | 10                |               |
| Serv                                               | eur DNS auxiliaire :                                                                  |                                    |                   | 5                 | 192               |               |
| [] V                                               | alider les paramètres en qu                                                           | uittant                            |                   |                   | Ava               | ancé          |

## Adressage dynamique

L'Adressage automatique vous fournit automatiquement une adresse IP générée par le serveur.

- Cliquez avec le bouton droit sur la connexion que vous désirez modifier et sélectionnez Propriétés.
- Cliquez sur TCP/IP, puis sur [Propriétés]. Choisissez Obtenir automatiquement une adresse IP.

### Commandes de dépannage

#### ipconfig

Cette commande de diagnostic affiche toutes les valeurs de la configuration réseau TCP/IP en cours.

ipconfig [/all | /renew [carte] | /release [carte]]

#### Ping

Vérifie les connexions avec un ou plusieurs ordinateurs distants. Cette commande est disponible uniquement si le protocole TCP/IP est installé.

ping [-t] [-a] [-n compte] [-1 longueur] [-f] [-i ttl] [-v tos] [-r compte] [-s compte] [[-j liste-ordinateurs] | [-k liste-ordinateurs]] [-w temporisation] liste-destinations

### Notation CIDR

Définir des "masques" réseau plus grands que celui de la "classe naturelle" des préfixes réseau on parle alors de **blocs CIDR**. Un bloc est défini par le préfixe (par exemple 192.168.0.0) suivi de / puis du nombre de bits représentant la taille du bloc.

Par exemple /20 indiquera que les 20 premiers bits de gauche représentent la taille du bloc d'adresses ou bien le masque réseau.

La taille du bloc sera en fait de  $2^{(32-n)}$ : Dans le cas de /20 le bloc fera  $2^{12}$  soit 4096 adresses ip . Appliqué à un masque réseau il faudra déduire les deux adresses tout à 1 et tout à 0 de la partie hôte.

### **Exercices d'application**

| Adresse IP de la | Masque de sous réseau | Classe | Adresse du | Adresse de la | Adresse de broadcast du |
|------------------|-----------------------|--------|------------|---------------|-------------------------|
| machine          | standard              |        | réseau     | machine       | réseau                  |
| 216.14.55.137    |                       |        |            |               |                         |
| 123.1.1.15       |                       |        |            |               |                         |
| 150.127.221.244  |                       |        |            |               |                         |
| 194.125.35.199   |                       |        |            |               |                         |
| 28.57.231.45     |                       |        |            |               |                         |
| 175.12.239.244   |                       |        |            |               |                         |

- -

| Adresse IP de la<br>machine | Masque de sous<br>réseau | Classe | Adresse du sous-<br>réseau | Adresse de la<br>machine | Adresse de broadcast du<br>sous-réseau |
|-----------------------------|--------------------------|--------|----------------------------|--------------------------|----------------------------------------|
| 216.14.55.137               | 255.255.255.240          |        |                            |                          |                                        |
| 123.1.1.15                  | / 20                     |        |                            |                          |                                        |
| 150.127.221.244             | 255.255.252.0            |        |                            |                          |                                        |
| 170.255.130.17              | /27                      |        |                            |                          |                                        |
| 194.125.35.199              | 255.255.255.192          |        |                            |                          |                                        |
| 28.57.231.45                | /18                      |        |                            |                          |                                        |
| 223.10.10.191               | 255.255.255.224          |        |                            |                          |                                        |
| 175.12.239.244              | 255.255.248.0            |        |                            |                          |                                        |